IDMシステム スタートアップガイド - 大学ユーザ編 -

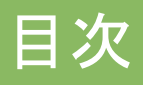

- 1. ログイン
- 2. ホーム画面
- 3. メニューアイコン
- 4. 基本情報の閲覧/編集を行う
- 5. お知らせを確認する
- 6. 担当学生の応募申請を辞退する
- 7. 検索を行う
- 8. 詳細検索
- 9. メッセージを送信する
- 10. 受信したメッセージに対応する

11. ログアウト

掲載の内容は2016年2月現在のものです。

# 1. ログイン

1) ログインページにアクセス

URL: https://idm.invhr.org/company/

#### 2) 協議会から発行されたユーザID(メールアドレス)とパスワードを入力

| IDM Innovative HR Development<br>Matching System |                                |
|--------------------------------------------------|--------------------------------|
| プライバシーポリシー このシステムについて 利用規約                       | (1)ユーザID(メールアドレス)<br>トパフロードを入力 |
| ログイン                                             |                                |
| アカウント(登録メールアドレス)とパスワードを入力し「ログイン」してください。          | · · · · ·                      |
| <b>ユーザID</b> メールアドレスを入力してください                    |                                |
| パスワード パスワードを入力してください                             |                                |
| ログインできない場合                                       |                                |
| ログイン                                             |                                |
|                                                  |                                |
|                                                  |                                |

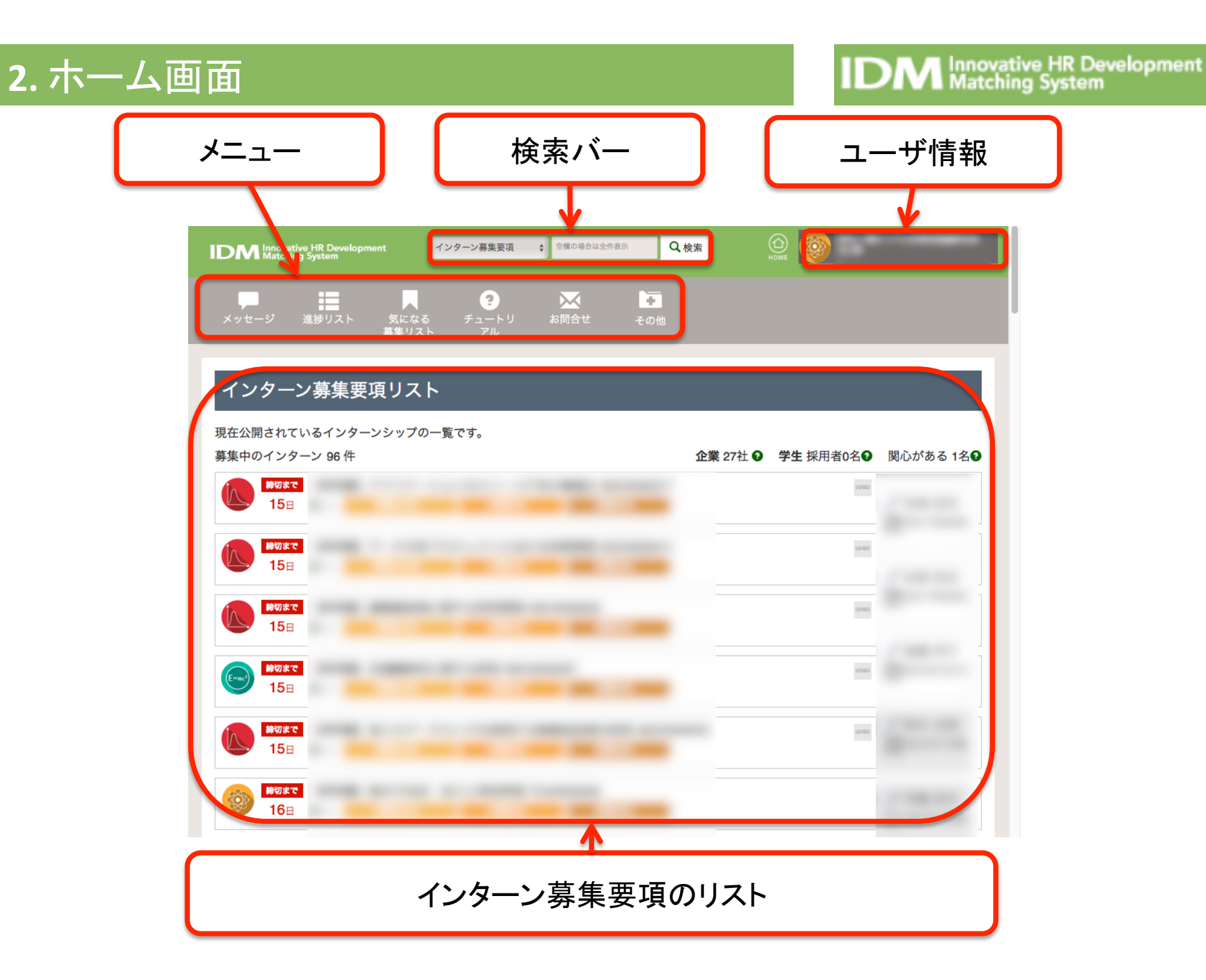

### 3. メニューアイコン

| メッセージ 他ユーザとのメッセ |          | 他ユーザとのメッセージの送受信を行います    |  |  |
|-----------------|----------|-------------------------|--|--|
| 進捗リスト           |          | インターンへの応募や質問等のリストを表示します |  |  |
| 気               | になる募集リスト | 気になる募集として保存した要項を表示します   |  |  |
|                 | チュートリアル  | 本システムの利用方法              |  |  |
|                 | お問合せ     | システム管理者にメッセージを送信します     |  |  |
| お知らせ一覧          |          | システムからの自動配信のリストを表示します   |  |  |
| その他             | 詳細検索     | 様々な条件を指定してユーザ検索を行います    |  |  |
|                 | セキュリティ   | ログイン履歴など                |  |  |
|                 | ログアウト    | ログアウトします                |  |  |

# 4. 基本情報の閲覧/編集を行う

クリック

自身および大学に関するユーザ情報の確認・編集を行います

- ホーム画面右上の氏名または大学名をクリックします 1) 氏名をクリックすると個人ユーザ情報を参照でき、大学名をクリックすると所属大学情報を参照できます
- 登録情報の追加/変更を行う場合、情報入力後、確認ボタンをクリックします 2)
- 確認画面にて内容を確認の上、登録ボタンをクリックします 3)

|                                                                        | ② 情報の入力                                                                 |
|------------------------------------------------------------------------|-------------------------------------------------------------------------|
| IDM Innovative HR Development 1299-24募集要点 ・ Set WeiertsSHe2/2 化数本 Hote | 基本情報の閲覧/編集                                                              |
|                                                                        | ユーザ種類によって追加変更できない情報は発展のみになります。ここに、アーベル情報は大学ユーザが検索する対象となります。<br>・は必須項目です |
| メッセージ 進捗リスト 気になる チュートリ お問合せ その他<br>募集リスト アル                            | ゲム直報                                                                    |
|                                                                        | D <b>O</b>                                                              |
| インターン募集要項リスト                                                           | <ul> <li>氏名</li> <li>・氏名(フリガナ)</li> </ul>                               |
|                                                                        | 2010 · · · · · · · · · · · · · · · · · ·                                |
| 現在公開されているインターンシップの一覧です。<br>募集中のインターン 96 件                              | <b>部雨</b> 0                                                             |
|                                                                        | ·研究分野 O 工学 ;                                                            |
|                                                                        | 研究内容 ●                                                                  |
|                                                                        |                                                                         |
|                                                                        | 都没 語列 <b>O</b> . 教授 語列 <b>O</b>                                         |
|                                                                        | 住所19                                                                    |
|                                                                        | 住所2● 系形理形名<br>素形理形名                                                     |
|                                                                        | 電話書号                                                                    |
|                                                                        | ・メールアドレス● (メールには必ず大学ドメインのアドレスを指定してください)<br>hatanaka@e-engine.org        |
|                                                                        | ・ 復祝 <b>の</b> ユーザ                                                       |
|                                                                        | アカウント利用期限日〇 2017 年 122 3月10 3日                                          |
|                                                                        | パスワード設定                                                                 |
| 280%                                                                   | ノズスワード● 変更すると食のみ入力してください                                                |
|                                                                        | [半角英数记号9~20文字]<br>例: ayuSan19                                           |
|                                                                        | ◆天ズズ天、央小ズギ、安原子、記号が使用できます。 <b>英数学は必須です。</b><br>●半魚尼胃は命心・★ = */#用できます     |
|                                                                        | パスワード(確認)の                                                              |
|                                                                        | バスワード再発行用キーワード Nazaki<br>の                                              |
|                                                                        | (■■2) (3) 入力終了後                                                         |
| ・の悟報け堂生にけ公開されません                                                       |                                                                         |

- 子生には公用されまで
- 協議会システム管理者にはパスワード以外の全情報が公開されます ٠
- ユーザ権限によって追加/変更できない情報は、閲覧のみ可能です

### 5. お知らせを確認する

「お知らせ」では学生からの応募や管理者からの連絡を確認できます

- 1) メニューの「その他」にカーソルを合わせます
- 2) 「お知らせ一覧」をクリックします。

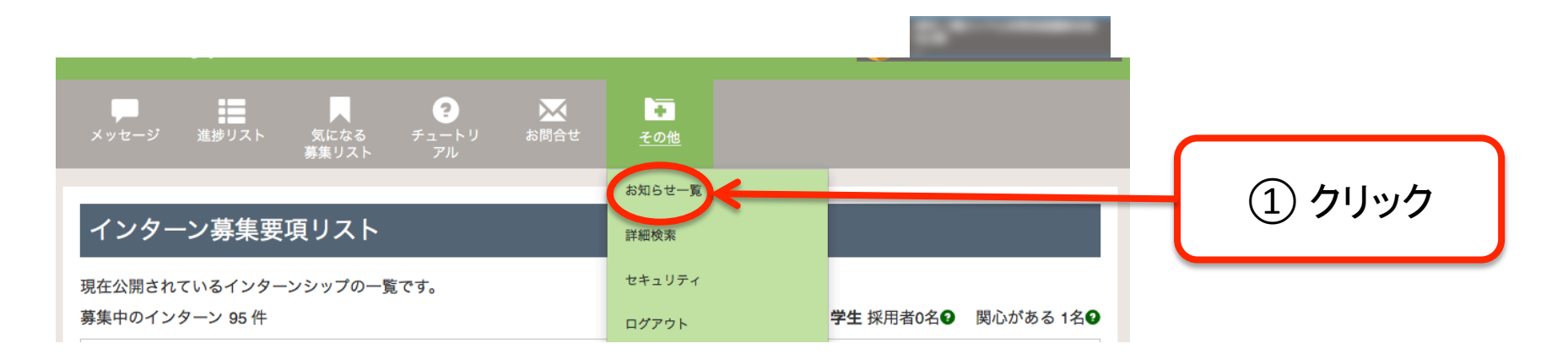

| <ul> <li>2016/02/12</li> <li>2016/02/12</li> <li>ヴ生ユーザがインターンシップに応募しました</li> <li>ジが届きました。</li> <li>システムからのお知らせが<br/>一覧表示されます</li> </ul> | お知らせ一覧     | <u>ل</u> ا<br>ا |                       |   |              |
|----------------------------------------------------------------------------------------------------|------------|-----------------|-----------------------|---|--------------|
| 2016/02/12       学生ユーザがインターンシップに応募しました       システムからのお知らせか         2016/02/12       ジが届きました。       一覧表示されます                             | システムからのおし  | らせ一覧で           | す。                    |   | シューノムこのわれてみも |
| 2016/02/12<br><br>2016/02/12<br><br><br><br><br>                                                                                       | 2016/02/12 | E               | 学生ユーザがインターンシップに応募しました | ← | システムからのわ知らせか |
|                                                                                                    | 2016/02/12 | B               | ジが届きました。              |   | 一覧表示されます     |

OPへ戻る

### 6. 担当学生の応募申請を辞退する

担当学生が応募したインターンシップを辞退することができます

- 1) 「その他」の「お知らせ一覧」をクリックします
- 2) 学生ユーザがインターンシップに応募しましたというお知らせをクリック
- 3) 学生の応募内容を確認の上、辞退する場合は「応募の辞退」をクリックしてください ※許可する場合は、何もしなくても結構です

| お知らせ一覧                    | インターン応募確                        | 認                            |  |
|---------------------------|---------------------------------|------------------------------|--|
|                           | 学生からインターンへの応募がありました。内容をご確認ください。 |                              |  |
| クステムからのおしらせ一覧です。          | 募集要項ID                          | INV0000005                   |  |
| 2016/02/12                | 企業名                             | イノベ人材育成協議株式会社                |  |
| 2016/02/12 目 企業レーサ 信きました。 | 企業名(フリガナ)                       | イノベジンザイイクセイキョウギカプシキガイシャ      |  |
|                           | 企業電話番号(代)                       |                              |  |
|                           | 募集タイトル (テーマ)                    | テスト用 応募しないでください:建築構造に関する理論研究 |  |
|                           | 職種                              | 製造                           |  |
|                           | 郵便番号                            | 606-8305                     |  |
|                           | 住所1                             | 京都府京都市左京区吉田河原町               |  |
|                           | 住所2                             |                              |  |
|                           | 電話番号                            | 出町柳                          |  |
|                           | 必要条件                            | テスト用                         |  |
|                           | 業種                              |                              |  |
|                           | 期間                              | 2016-02-12 ~ 2017-02-10      |  |
|                           | 募集開始日                           | 2016-02-12                   |  |
|                           | 募集締切日                           | 2017-02-11                   |  |
| (2) 内容を確認の上、辞退する場         | 待遇                              |                              |  |
|                           | 特典                              |                              |  |
| ロは、「心分り中心」でノブノノ           |                                 |                              |  |
|                           |                                 | 応募の辞退                        |  |

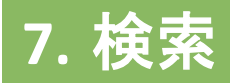

自社情報や大学情報、学生ユーザ等検索できます

- 1) ホーム画面上部のプルダウンから検索対象を指定し、検索ボタンを押します (検索内容を絞り込みたいときはキーワードを入力します)
- 2) 検索結果から閲覧したい情報をクリックします

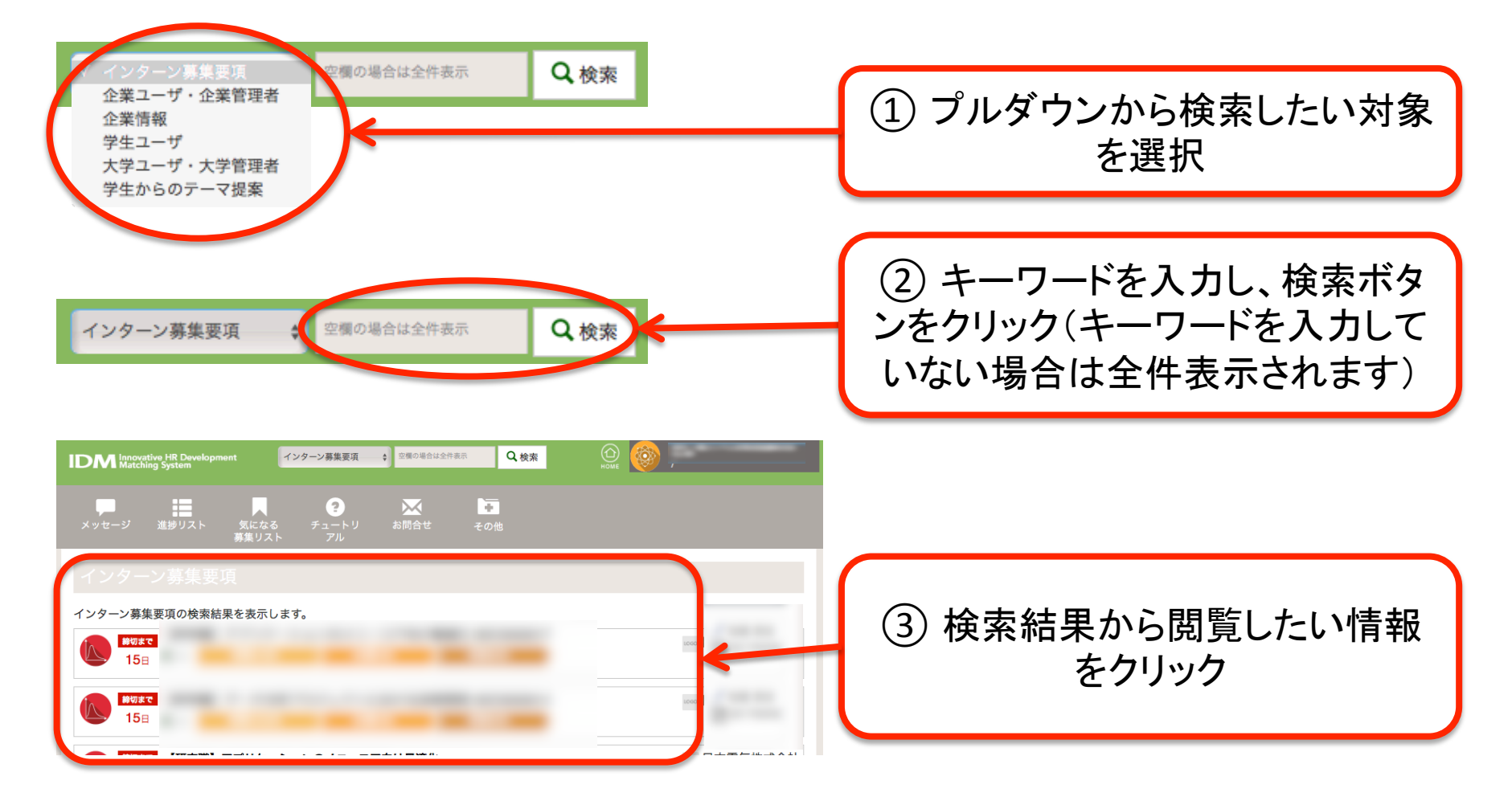

#### より詳しい条件で、ユーザを検索できます

8. 詳細検索

- 1) メニューの「その他」から「詳細検索」をクリックします
- 2) 検索結果から閲覧したい情報をクリックします

| IDM Innovative HR Development インターン募集要項 |                                |
|-----------------------------------------|--------------------------------|
| メッセージ 進捗リスト 気になる チュートリ お問合せ             | <b>し</b>                       |
| 募集リスト アル                                | <u>その他</u>                     |
| インターン募集要項リスト                            | 1「その他」から「詳細検索」を                |
| 現在公開されているインターンシップの一覧です。                 | セキュリティ                         |
| 募集中のインターン 95 件                          | ログアウト 学生 採用者0名   ● 関心がある 1名  ● |

| <b>詳細検索</b>                      |                    |            |          |        |               |
|----------------------------------|--------------------|------------|----------|--------|---------------|
| 検索対象を選択してから、絞り込みた<br>企業ユーザ・企業管理者 | とい条件を指定してください<br>↓ |            |          |        |               |
| フリーワード 🔮                         | キーワードを入力           |            |          |        |               |
| 研究分野                             |                    |            |          |        |               |
| 検索キーの追加                          |                    |            |          | (2) 検索 | 2条件を指定し、検索ホタン |
| 所属企業 🕥                           |                    |            | <b>`</b> |        | をクリック         |
| 研究内容 💿                           | キーワードを入力           |            |          |        |               |
| 権限 ♀                             | すべて                |            |          | \$     |               |
| 地域検索を開く                          |                    |            | )        |        |               |
|                                  |                    | <b>岭</b> 末 |          |        |               |

### 9. メッセージを送信する

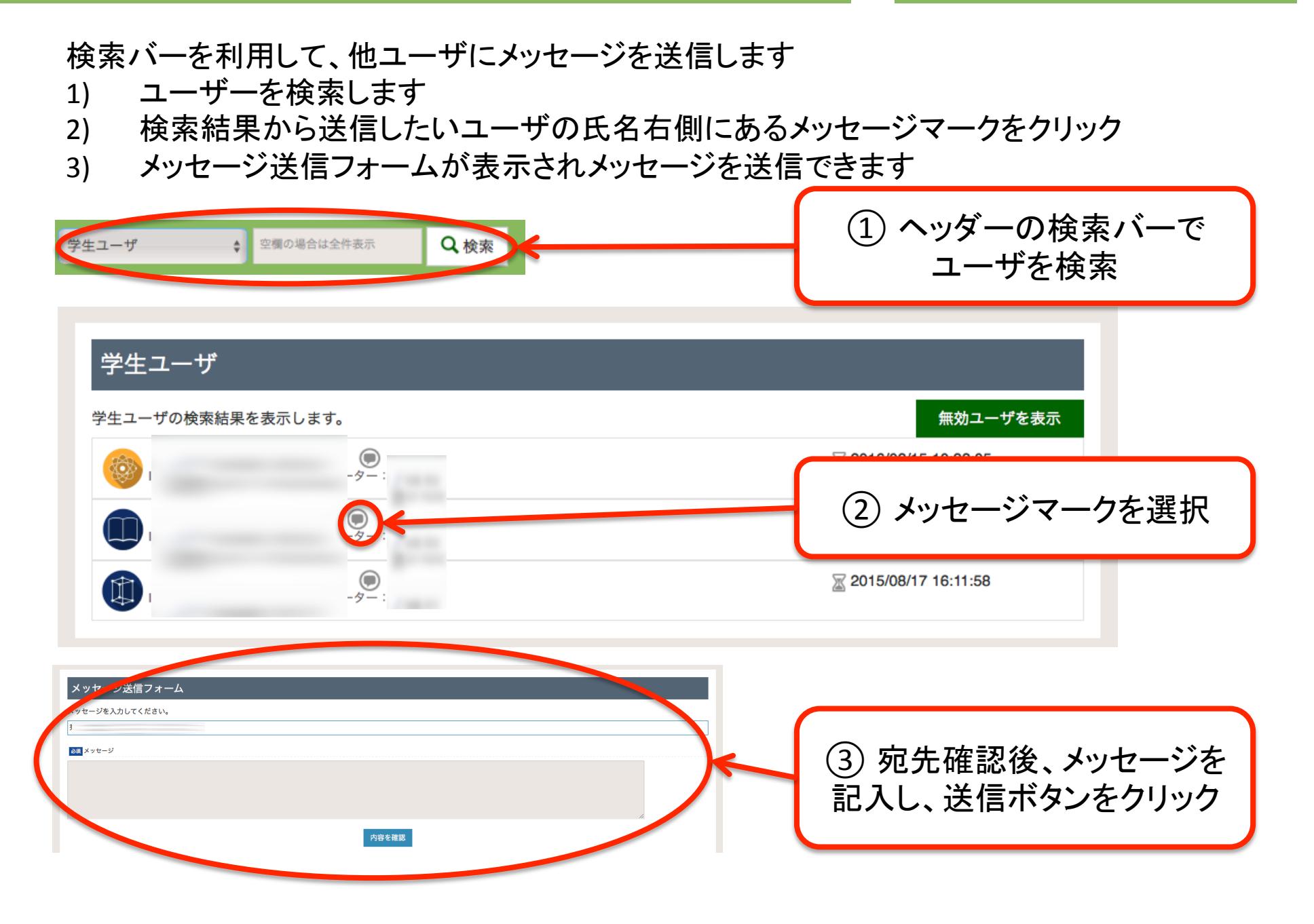

### 9. メッセージを送信する

- メニューの「メッセージ」からユーザを選択しメッセージを送信します。
- 1) 「メッセージ」にカーソルを合わせます
- 2) 「学内学生一覧」「大学内ユーザ」「企業ユーザ」のいずれかを選択し、該当者を一覧表示します
- 3) 送信したいユーザの氏名右側にあるメッセージマークをクリックし、メッセージを送信します

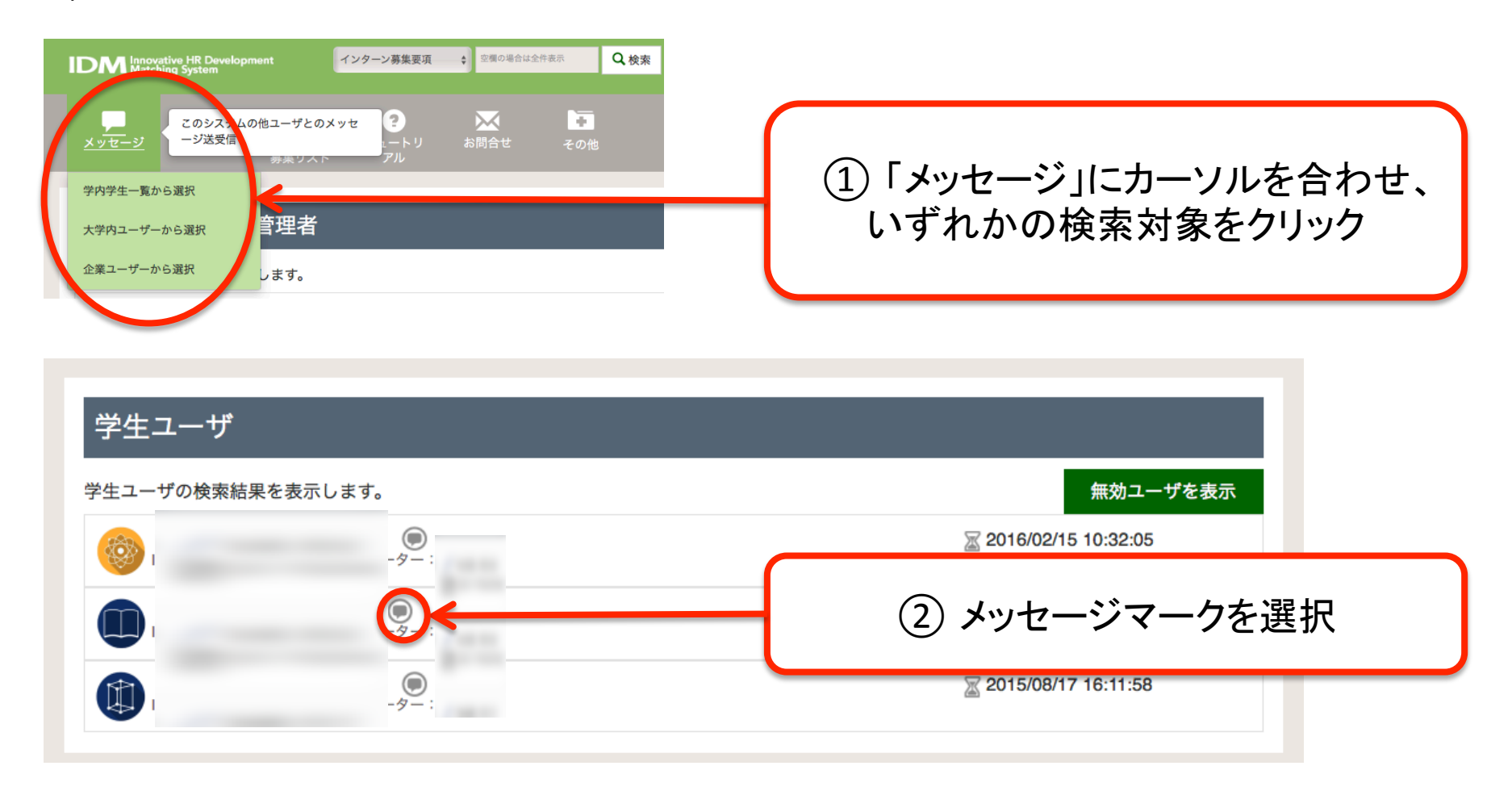

## 10.受信したメッセージに対応する

- 1) メニューから「メッセージ」をクリックします
- 2) 画面左の送信相手をクリックし、メッセージを記入してください
- 3) 確認ボタンをクリックすると、確認画面が表示されるので送信を選択してください

| Comparative HR Development     Avy − v募集要項     Comparative HR Development     Avy − v募集要項     Comparative HR Development     Avy − v     Comparative HR Development     Avy − v     Avy − v     Avy − v | ①「メッセージ」をクリック                               |
|----------------------------------------------------------------------------------------------------|---------------------------------------------|
| メッセージを送信する相手を選択してください。     後からメッセージを送信する相手を選択してください。                                                                                                    | <ol> <li>メッセージを送信したい<br/>相手をクリック</li> </ol> |
|                                                                                                    |                                             |
| メッセージを確認                                                                                                    |                                             |
| TOPへ戻る                                                                                                    | ③ メッセージ記入後、確認<br>ボタンをクリック                   |

# 11. ログアウト

- 1) メニューの「その他」にカーソルを合わせます
- 2) 「ログアウト」をクリックすると、ログアウト後ログイン画面に戻ります

| IDM Innovative HR Development インターン募集要項 章標の場合は全 |                              |      |
|-------------------------------------------------|------------------------------|------|
| メッセージ 進捗リスト 気になる チュートリ お問合せ<br>募集リスト アル         | <mark>き</mark><br><u>その他</u> |      |
|                                                 | お知らせ一覧                       |      |
| インターン募集要項リスト                                    | 詳細検索                         |      |
| 現在公開されているインターンシップの一覧です。<br>募集中のインターン 95 件       | セキュリティ                       | クリック |